# Manual SJphone untuk VoIP Rakyat

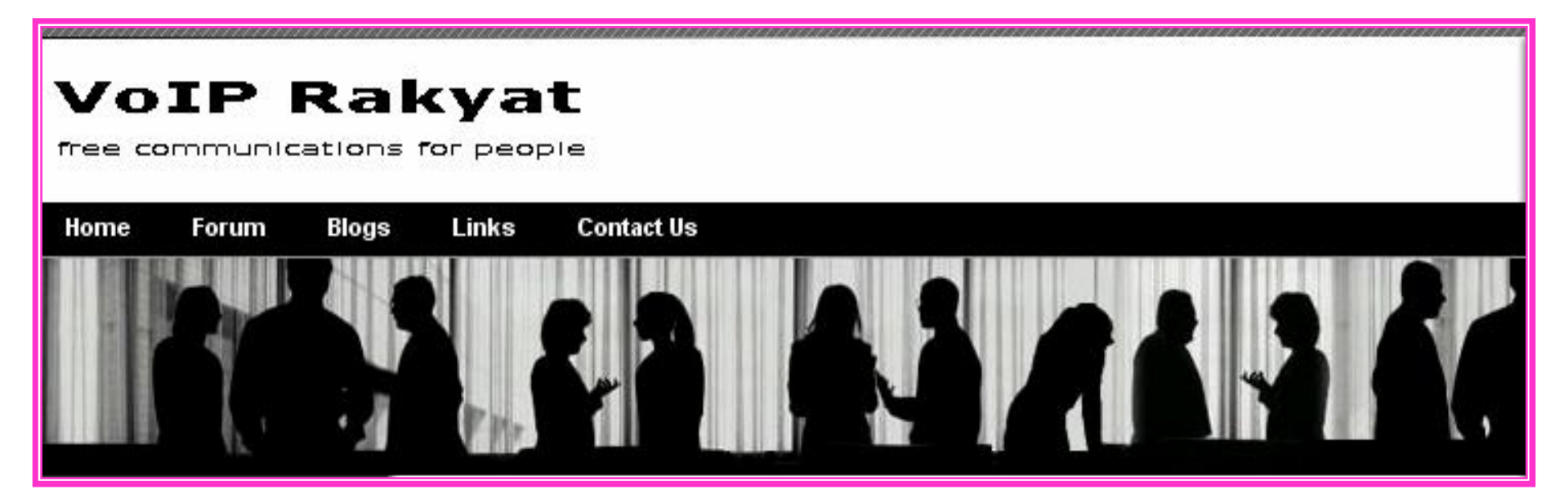

Release: 13 May 2006

## **Pengertian VoIP**

VoIP (Voice over Internet Protocol ) merupakan teknologi yang mampu melewatkan trafik data berupa voice dan melalui jaringan IP.

### Keunggulan VoIP adalah :

- Pengadaan sudah cukup murah, terjangkau.
- Mudah dalam penggunaannya.
- Jaringan komunikasi tersebar luas di dalam maupun di luar negeri.

## Kekurangan VoIP adalah :

Kualitas suara amat tergantung pada kemampuan proses server VoIP, ketersediaan bandwidth atau stabilitas akses internet atau jaringan IP yang digunakan.

# Peralatan yang Dibutuhan untuk Telepon VoIP

1. PC yang terhubung ke Internet

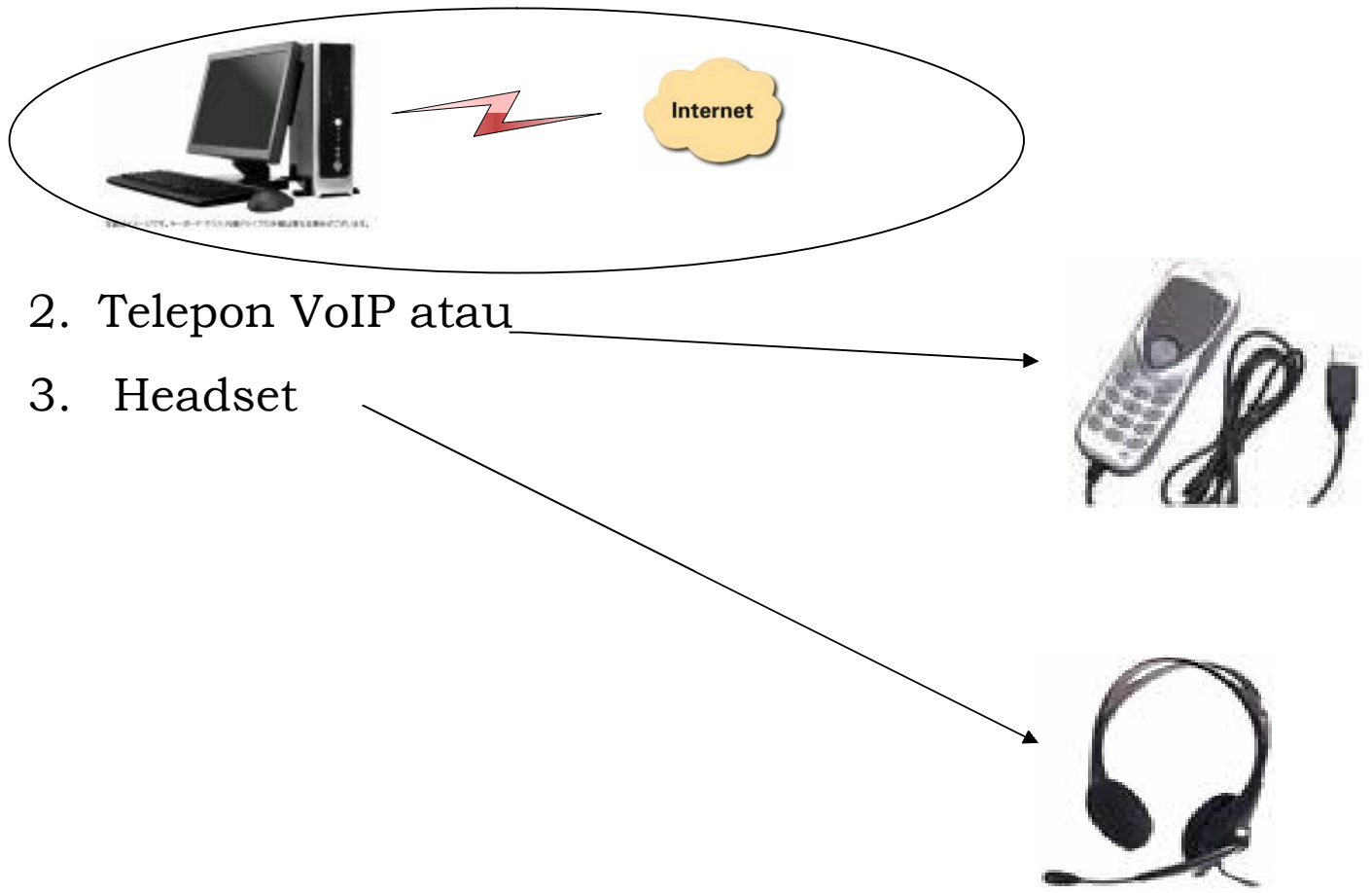

# Website VoIP Rakyat

Buka Internet Explorer atau browser lainnya.

Browse http://www.voiprakyat.or.id

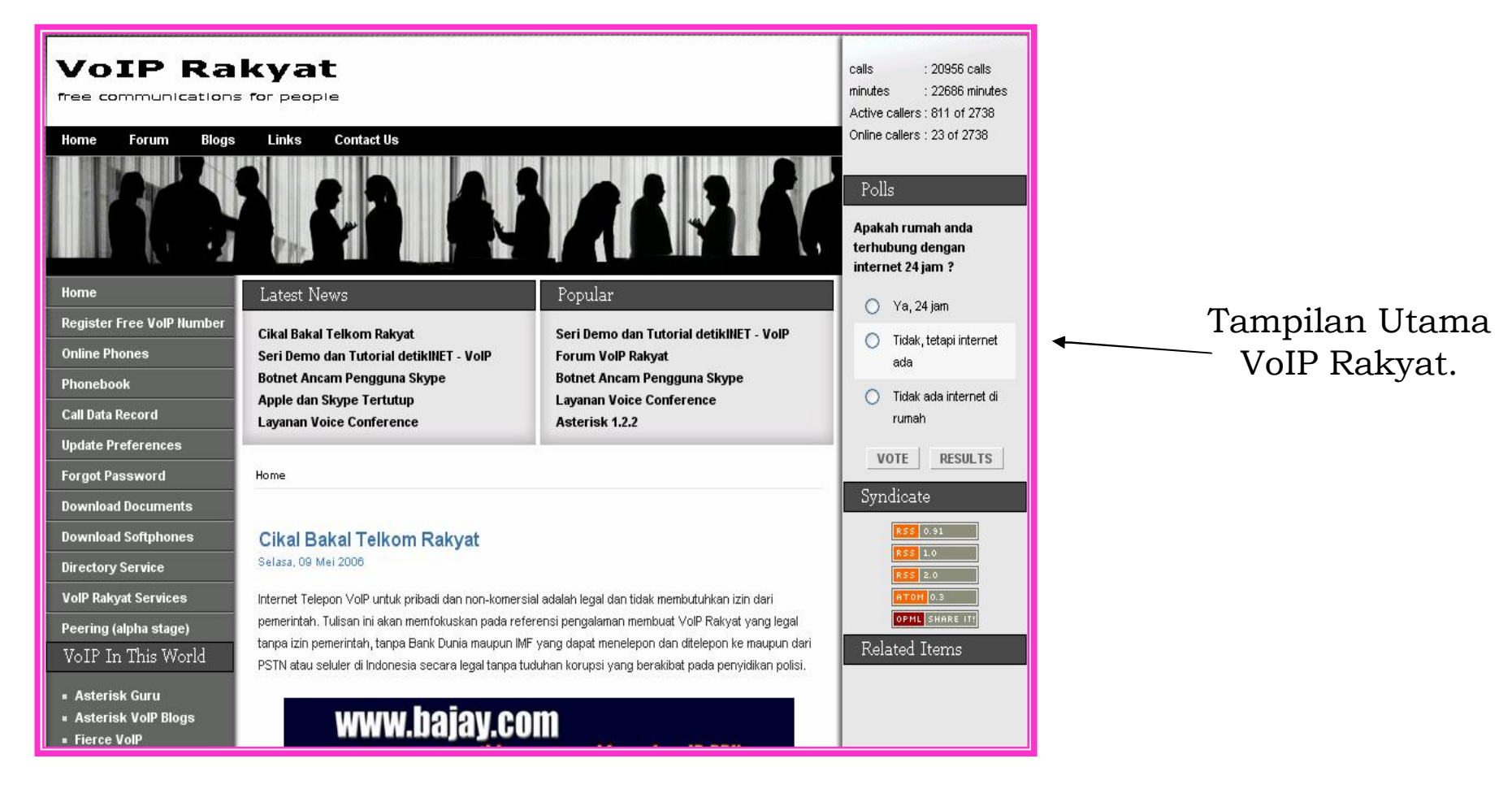

## **Registrasi Nomor VoIP**

#### Home

**Register Free VolP Number** 

**Online Phones** 

Phonebook

Call Data Record

Update Preferences

Forgot Password

**Download Documents** 

**Download Softphones** 

**Directory Service** 

VoIP Rakyat Services

Peering (alpha stage)

 Klik Register Free VoIP Number, untuk mendaftar agar mendapatkan Nomor VoIP dan Password.

| Home 🕨 Register Free VolP Number                                     |                     |  |  |
|----------------------------------------------------------------------|---------------------|--|--|
| Register Free VoIP Number                                            |                     |  |  |
| Real Name                                                            | : as_adim           |  |  |
| Email                                                                | : as_adim@yahoo.com |  |  |
| Location (City)                                                      | : Jakarta Timur     |  |  |
| Note: Please use your current email address and location<br>Register |                     |  |  |

- Isikan nama anda pada kolom Real Name.
- Isikan alamat E-mail anda pada kolom Email.
- Isi lokasi dimana anda berada pada Location (City).
- Klik register untuk mendaftar.

#### •Tampilan jika telah berhasil mendaftar di voiprakyat.or.id

Home 🕨 Register Free VolP Number

#### **Register Free VoIP Number**

Hello as\_adim, you have successfully registered new phone number.

Your phone number **;** 22934

Your username or account name is your phone number (22934).

Your password abc2791

#### Our VolP server address : voiprakyat.or.id

Your VoIP account will be fully usable within the next 5 minutes.

In the mean time, please configure your device or softphone to above informations.

You may download the softphone here. If you are new to VoIP, we recommend you to start with SJphone YoIP Rakyat.

Thank you.

- •/ No telpon anda adalah **22934**
- /Username adalah **22934**
- Password anda adalah abc2791

# **Download SJphone**

- Buka Internet Explorer atau browser lainnya
- Browse http://www.voiprakyat.or.id

| Home                      |
|---------------------------|
| Register Free VolP Number |
| Online Phones             |
| Phonebook                 |
| Call Data Record          |
| Update Preferences        |
| Forgot Password           |
| Download Documents        |
| Download Softphones       |
| Directory Service         |
| VolP Rakyat Services      |
| Peering (alpha stage)     |
| VoIP In This World        |
| - Asterisk Guru           |
| Asterisk VolP Blogs       |
| Fierce VolP               |
| SIP Center                |
| VolPBlogs.com             |
| VolP Gadget               |
| = VolP Info               |
| = VolP LowDown            |
| = VolP News               |
| = VoIP Now                |

 Klik Download Softphone, Untuk mendownload VoIP Rakyat.

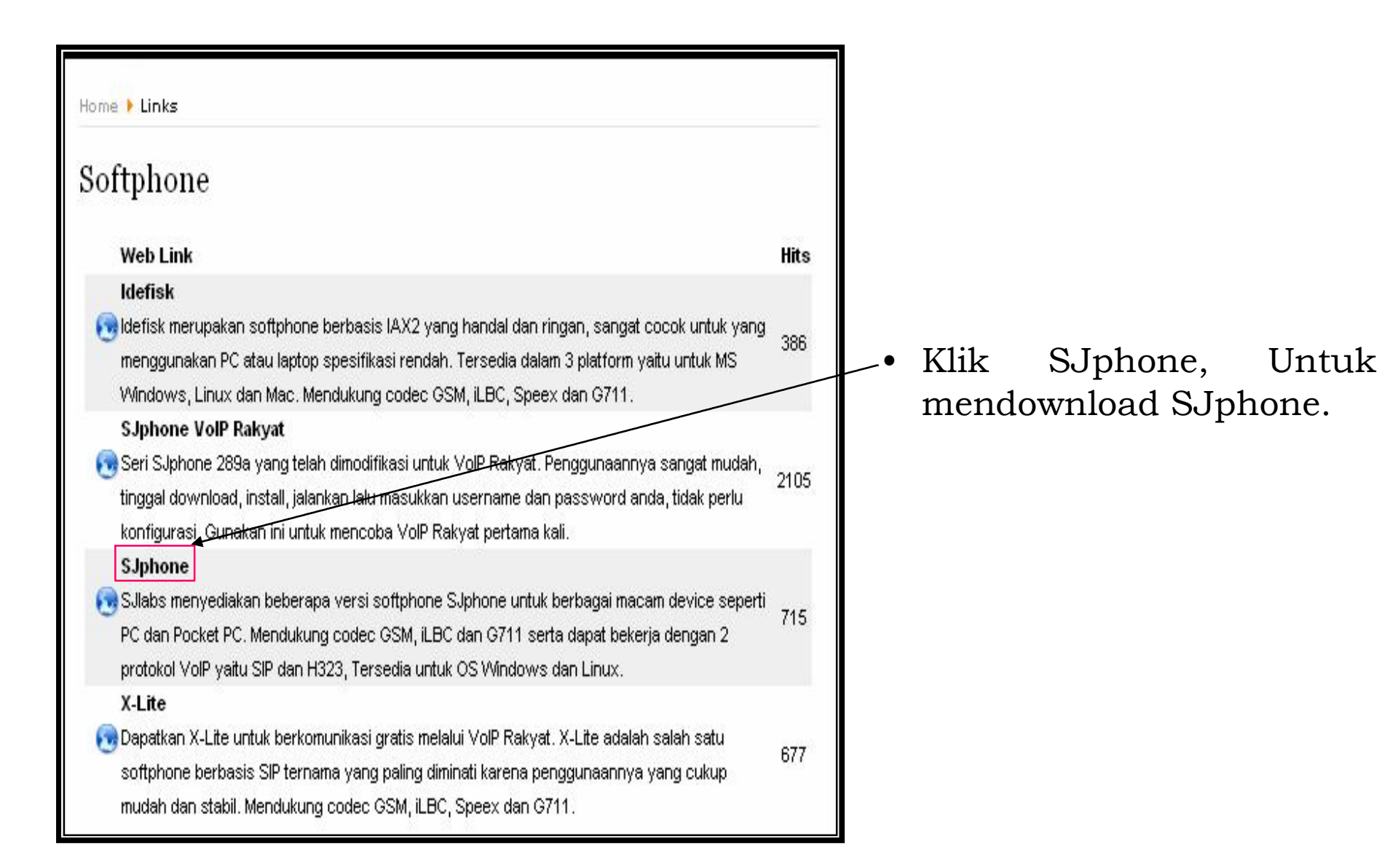

Pilih SJphone for Windows untuk mendownload SJphone bila kita menggunakan Windows.

## Basic softphone for PC (stable):

SJphone for Windows XP/2000/ME/98, v.1.60.289a, 06.19.05 SJphone Linux, v.1.60.299, 09.24.05

SJphone MAC, v.1.60.299, 09.24.05

# Instalasi SJphone

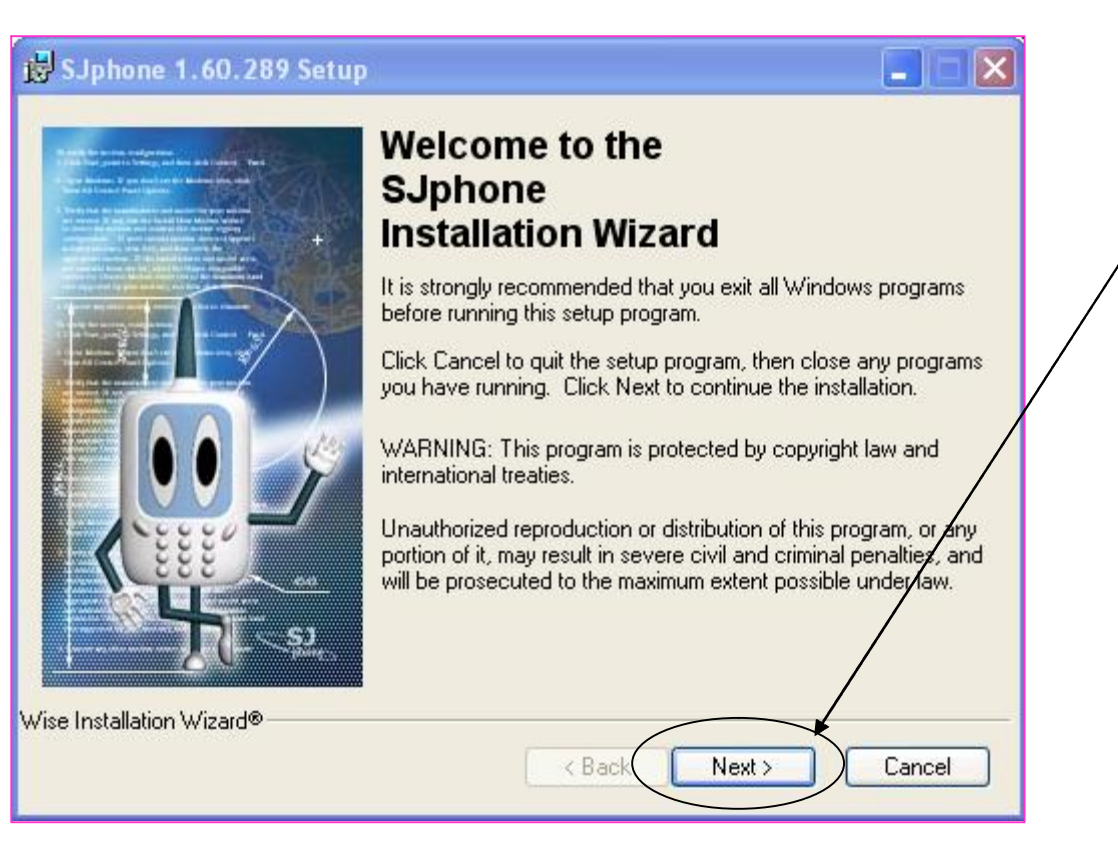

- Buka software yang sudah didownload.
  - Klik **Next** untuk proses instalasi.

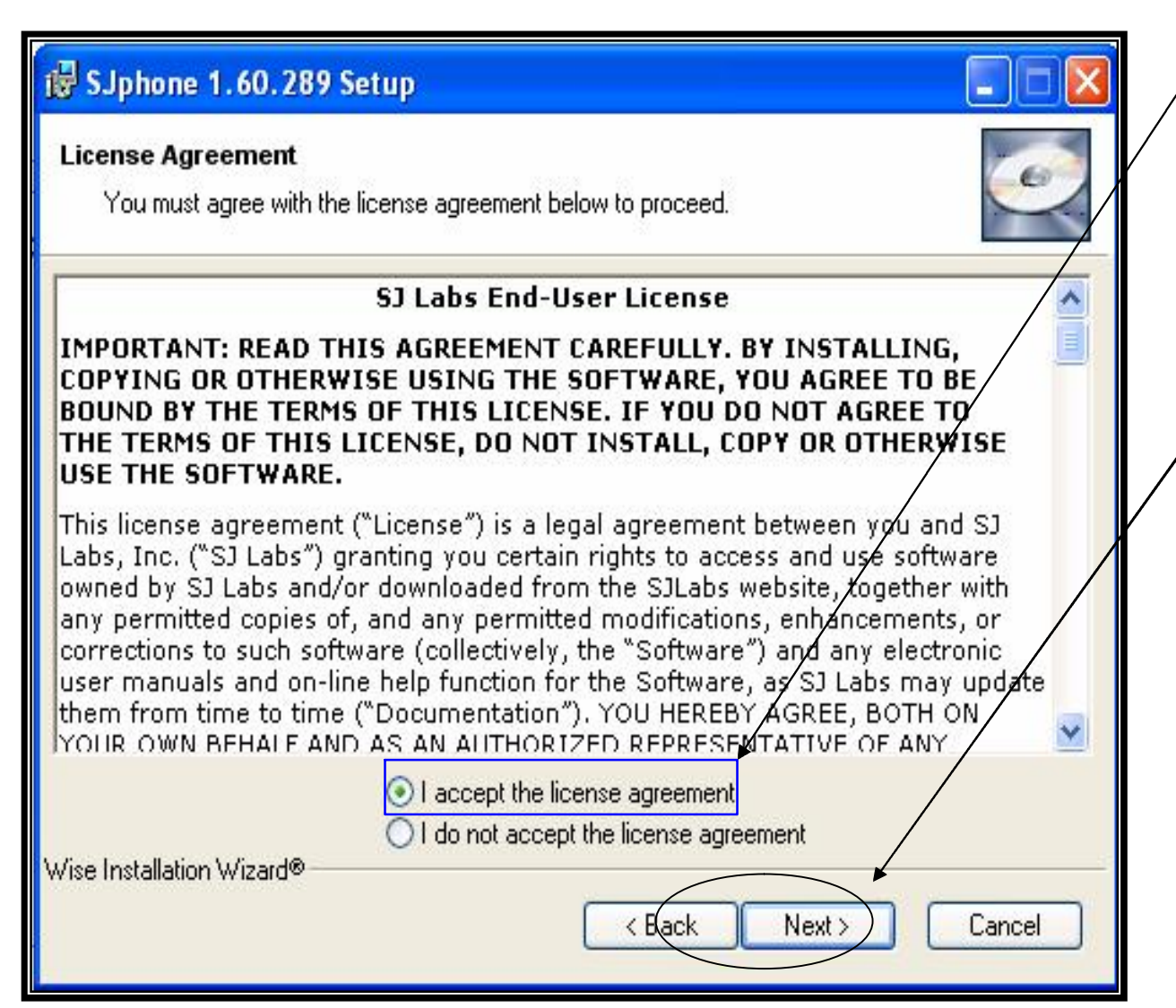

- Pilih I accept the license agreement, untuk menyetujui lisensi dari SJphone.
- Klik Next, untuk melanjutkan proses selanjutnya.

#### 🔀 SJphone 1.60.289 Setup

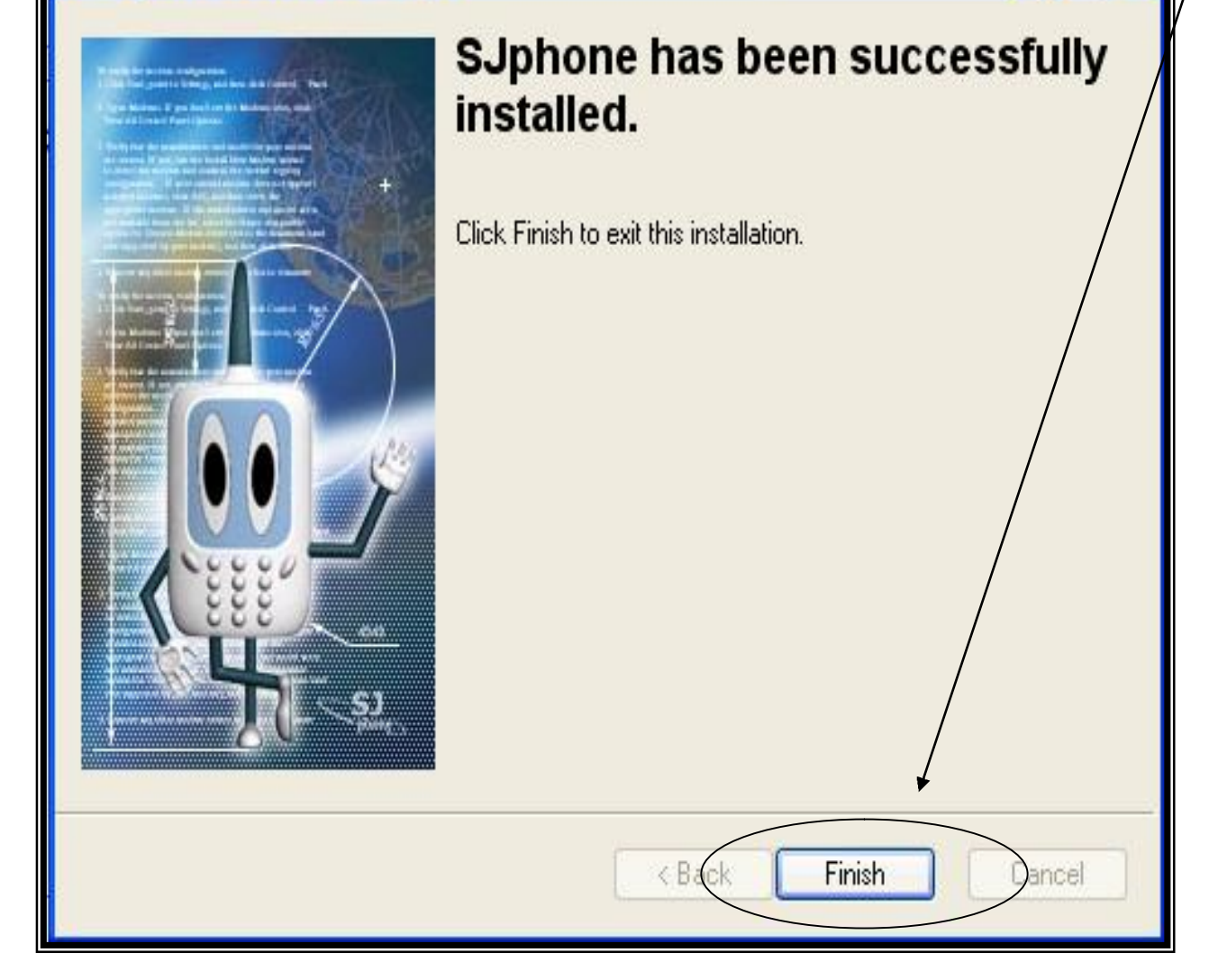

Klik Finish setelah selesai meng-install SJphone.

- 6

# **Cara Menggunakan SJphone**

#### Audio Wizard: Step 1 of 7

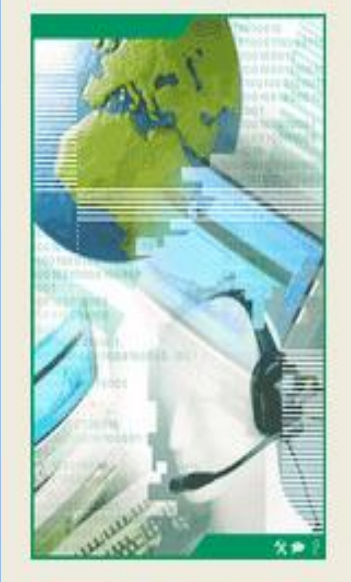

This wizard helps you to tune softphone audio settings.

To start turning:

1. Close all other programs that play or record sound.

2. Make sure that speakers and microphone are plugged in and turned on.

Next >

Cancel

Click Next to continue

• Buka SJphone yang telah kita Install.

 Klik Next, untuk melanjutkan proses selanjutnya.

#### Audio Wizard: Step 2 of 7

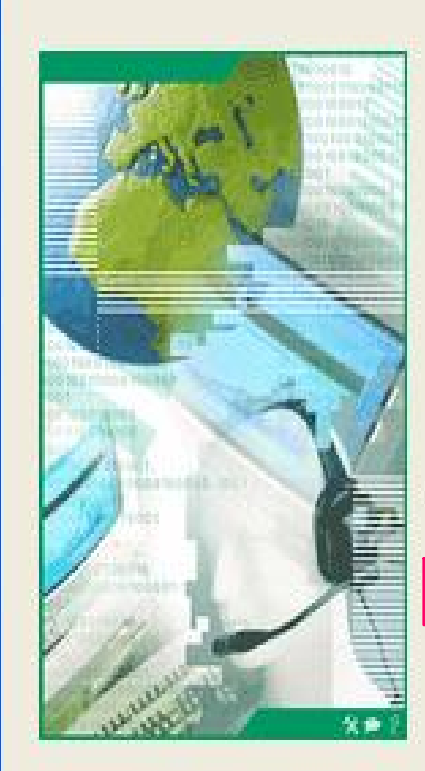

Use DirectX for the best performance.

DirectX improves audio performance by shortening the time interval between the moment audio is sent and the moment you receive it.

DirectX decreases sound latency but may eause problems with some sound cards.

You have DirectX version 8.1 or newer installed.

Next >

Cancel

🔽 Use DirectX (DirectSound)

< Back

Click Next to continue

 Beri tanda pada Use DirectX (Direct Sound) bila sudah memiliki DirectX 8.1.

 Klik Next untuk melanjutkan langkah selanjutnya.

| Audio Wizard: Step 3 of | 1                                                                                                    | X                                                                                                    | • |
|-------------------------|----------------------------------------------------------------------------------------------------|----------------------------------------------------------------------------------------------------|---|
|                         | Select audio of<br>Playback:<br>Recording:<br>Ringing:<br>If you want to<br>click this butto<br>Click Next to | devices for voice playback and recording          Avance AC97 Audio         Avance AC97 Audio         Avance AC97 Audio         ksystem default>         change system's default audio devices, on.         System Audio Settings         continue         Back       Next >         Cancel |   |

Pada Playback dan Recording pilih Jenis Audio yang ter-install di komputer anda. Semisal Avance AC97 Audio.

Next

Klik melanjutkan selanjutnya.

untuk proses

#### Audio Wizard: Step 4 of 7

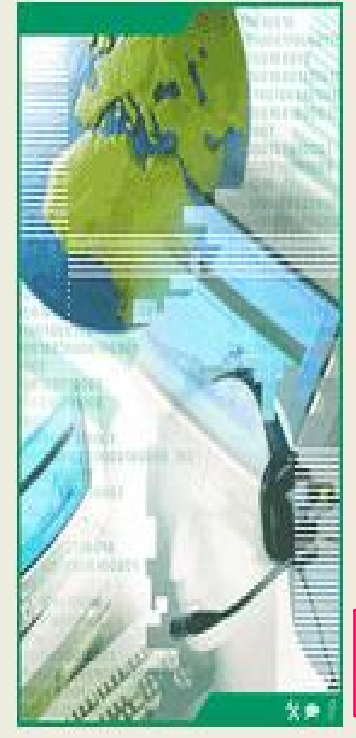

Check that speakers or headphones are plugged in and turned on.

To adjust playback volume, click the Test button to hear a sample sound and use the Volume slider

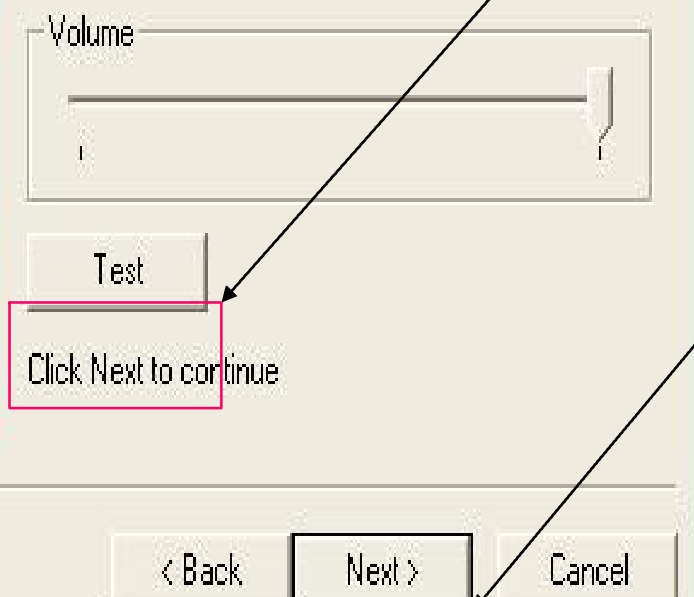

Klik test untuk mengecek suara, jika terdapat suara dari Speaker atau HeadShet anda berarti sudah tidak ada masalah dengan audio komputer anda.

Klik Next melanjutkan selanjutnya. untuk proses

### Audio Wizard: Step 5 of 7

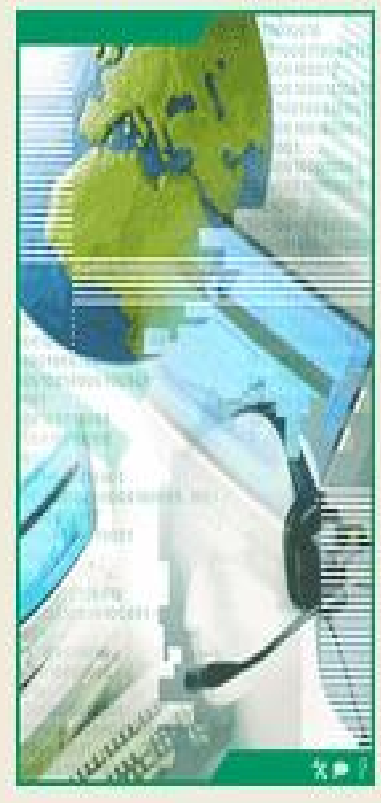

To test the microphone and adjust recording level, read the following text into the microphone:

"I am using the audio setup wizard. Now it is checking whether my microphone is plugged in and working properly."

The Level slider will automatically adjust recording level. You may monitor the microphone level on the indicator and adjust it manually using the Level slider.

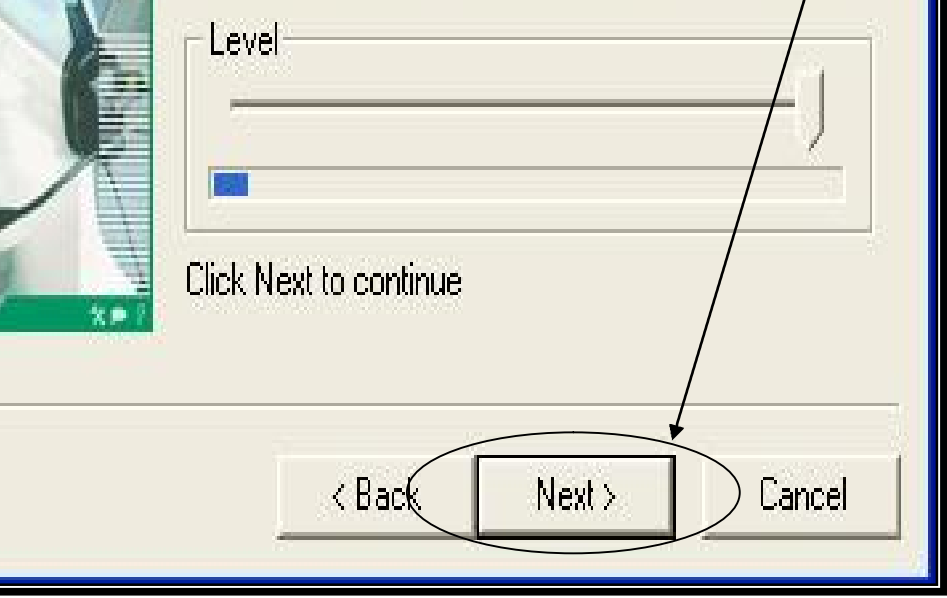

Klik Next untuk melanjutkan proses selanjutnya.

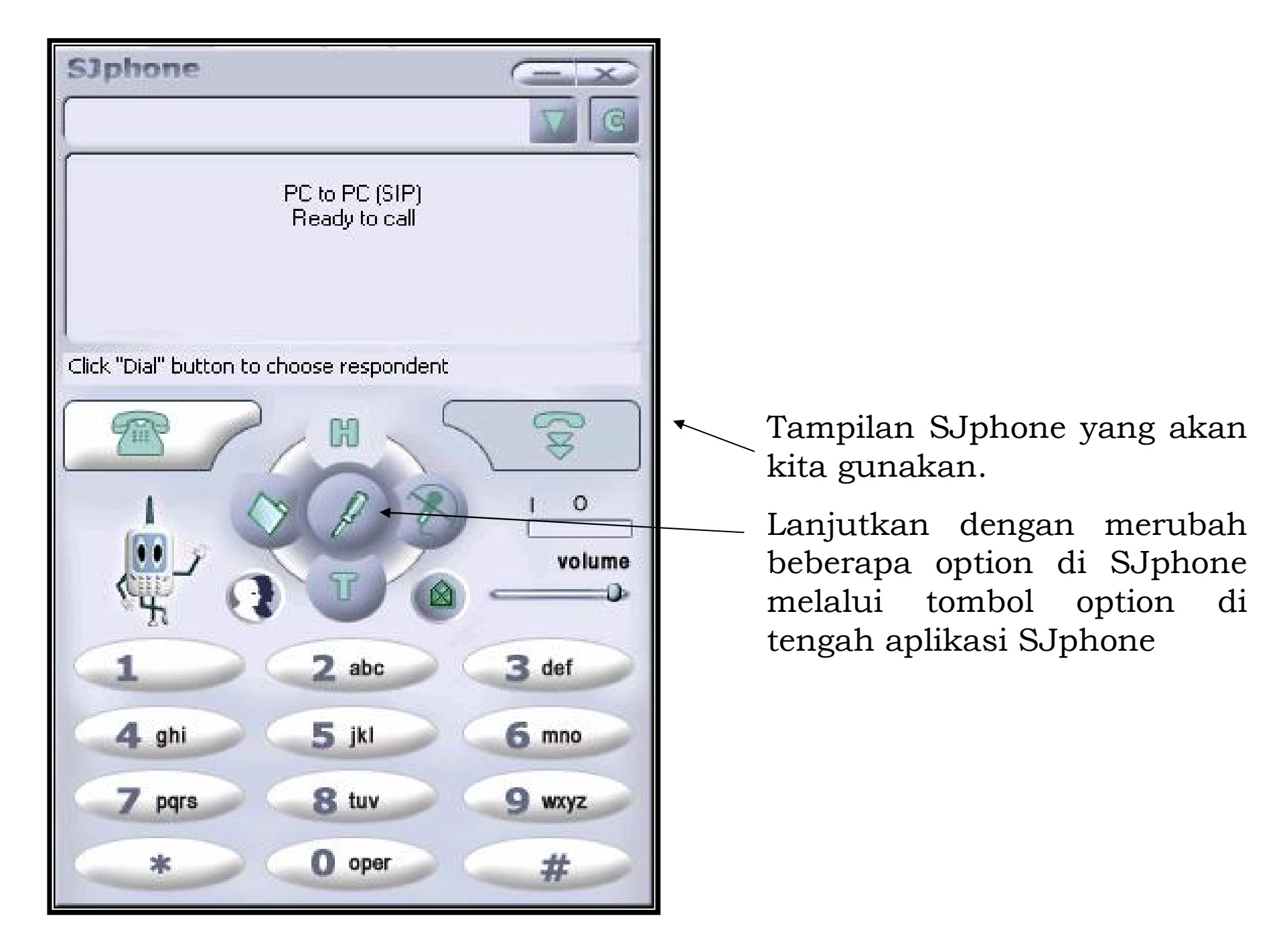

| Options               |                                                                      |
|-----------------------|----------------------------------------------------------------------|
| Audio  <br>User Infor | Hot Keys Skins Interface Support mation Call Options Profiles        |
| Name:                 | A.S.Adim                                                             |
| E-mail:               | as_adim@yahoo.com                                                    |
| Location:             | ICT Centre DKI Jakarta                                               |
| Comments:             |                                                                      |
| Image<br>Use in       | nage:                                                                |
| 2                     | Image should be a 32x32<br>bmp, png or jpeg file less<br>than 10 Kb. |
| -                     | OK Cancel                                                            |

- Ketik nama anda pada kolom Name.
- Ketik E-mail anda pada kolom E-mail.

• Ketik letak lokasi anda pada kolom Location.

| Options<br>Skins Interface Neighborhood ILS Directory Sup<br>User Information Call Options Profiles Audio Hot | <ul> <li>Klik tab Profiles, untuk mengisi profile kita</li> <li>Klik New untuk membuat</li> </ul> |
|----------------------------------------------------------------------------------------------------|---------------------------------------------------------------------------------------------------|
| Profile     Status       PC to PC (H.323)     initialized       PC to PC (SIP)     initialized                | profile baru                                                                                      |
| New Edit Delete<br>Use Initialize Rename                                                                      |                                                                                                   |
|                                                                                                    |                                                                                                   |

- Pada Profile name ketik nama atau perusahaan anda.
- Pada File Name tidak usah diisi karena akan terisi secara otomatis
- Klik OK untuk melanjutkan proses selanjutnya

| Create New F                                                       | Profile                                                                                                    |        |
|--------------------------------------------------------------------|----------------------------------------------------------------------------------------------------|--------|
| Profile name:                                                      | as_adim                                                                                                    | ОК     |
| File name:                                                         | as_adim.ini                                                                                                    | Cancel |
| Profile type:                                                      | Calls through SIP Proxy                                                                                                    | Help   |
| - Important no<br>Calls through<br>SIP proxy inf<br>Caller informa | te<br>SIP Proxy: Profile for a call through a SIP proxy.<br>ormation is permanently stored in the profile.<br>ation can be easily changed by re-initializing. |        |

| 🔌 Profile Options 🛛 🔀                                                                                                    | –• Klik tab SIP Proxy                                                                                                    |
|----------------------------------------------------------------------------------------------------|----------------------------------------------------------------------------------------------------|
| General Initialization SIP Proxy Advanced DTMF STUN   Proxy domain: voiprakyat.or.id 0   User domain: Image: Construct address only   Advanced options Image: Construct address only   Image: Voipraky for NAT: Image: Construct address only   OK Cancel | pada Proxy<br>Domain isikan<br>dengan<br><b>voiprakyat.or.id</b> ,<br>karena alamat<br>proxy tujuan atau<br>server yang<br>digunakan yaitu<br>voiprakyat.or.id. |

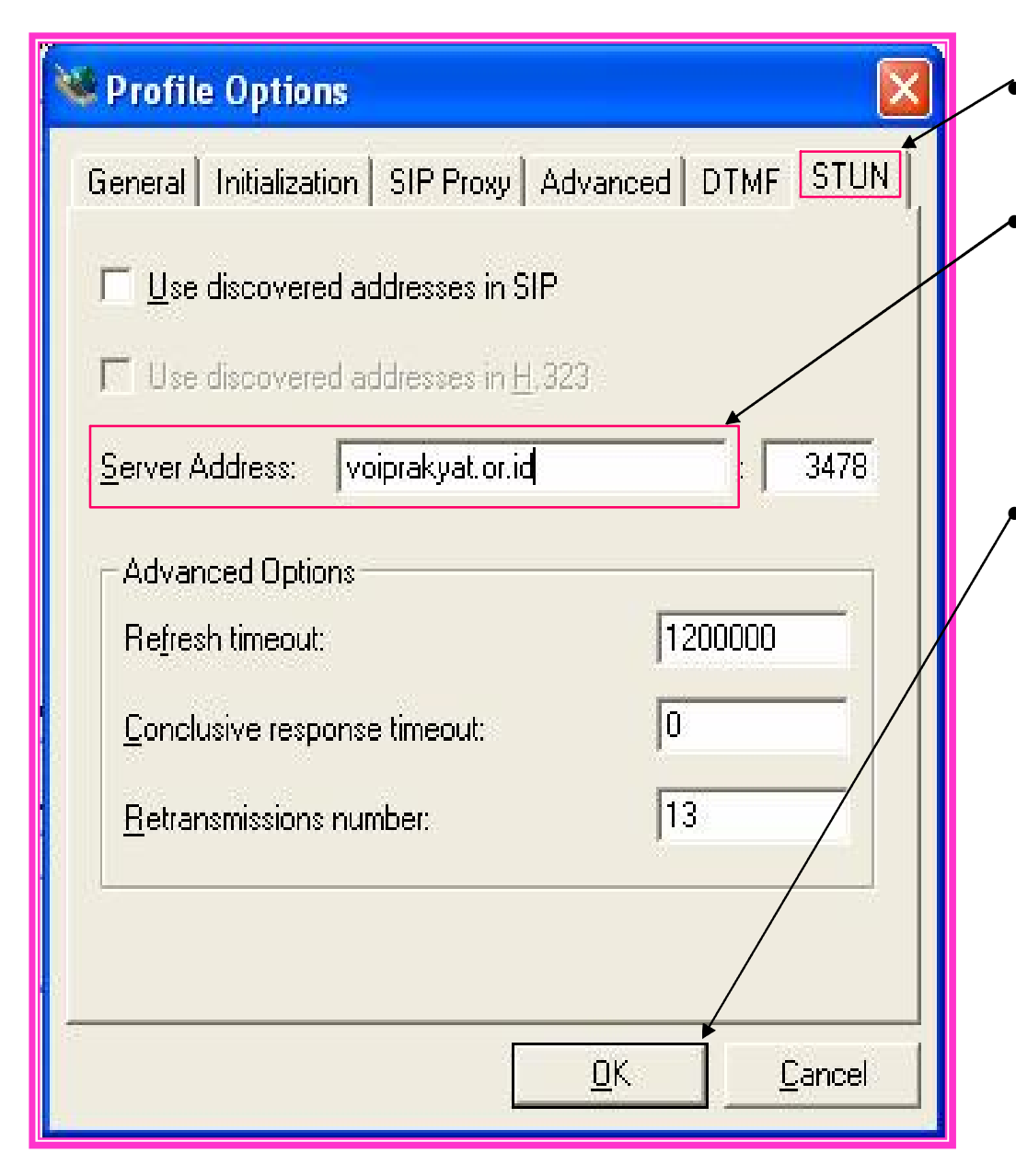

- Klik tab STUN, untuk mengisi alamat server.
- Ketik voiprakyat.or.id
   pada Server Address,
   karena server yang
   digunakan adalah
   voiprakyat.or.id.
- Klik OK untuk melanjutakn proses selanjutnya.

| Service: as                | _adim                                             |              | ✓ Isi<br>de  | kan Account anda<br>ngan nomor voip |
|----------------------------|---------------------------------------------------|--------------|--------------|-------------------------------------|
| Please enter t<br>Account: | his information to initialize the service profile | OK<br>Cancel | (pl<br>ya:   | nonenumber) Anda<br>ng telah Anda   |
| Password:                  | *****                                             | Help         | Ju           | ga password anda.                   |
| ☑ <u>S</u> ave service     | information permanently                           |              | ∕• Kli<br>me | ik OK untuk<br>enyetujui.           |

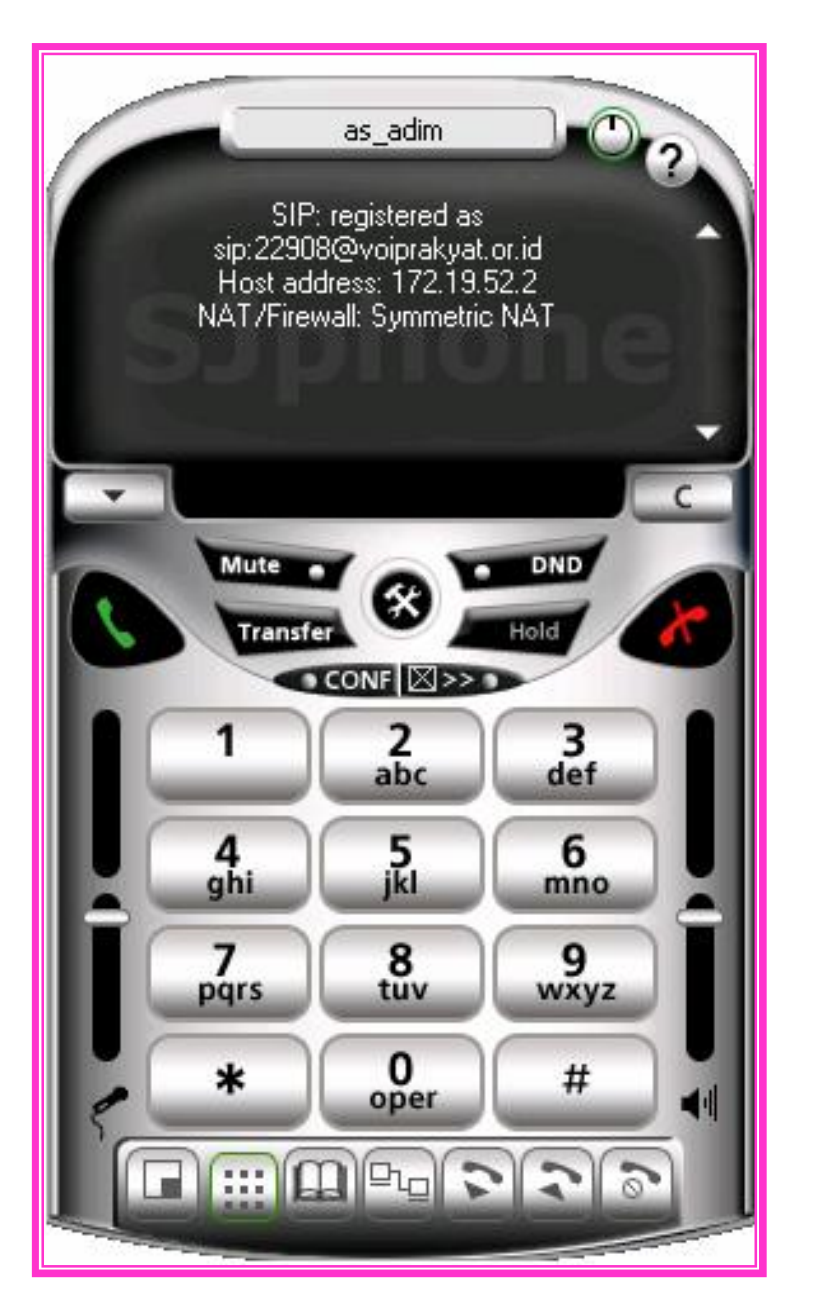

Tampilan SJphone yang dapat digunakan.

Perhatikan status NAT/Firewall, harus apapun selain **Blocked** 

Dan status registrasi SIP adalah **registered** 

## Menggunakan SJphone

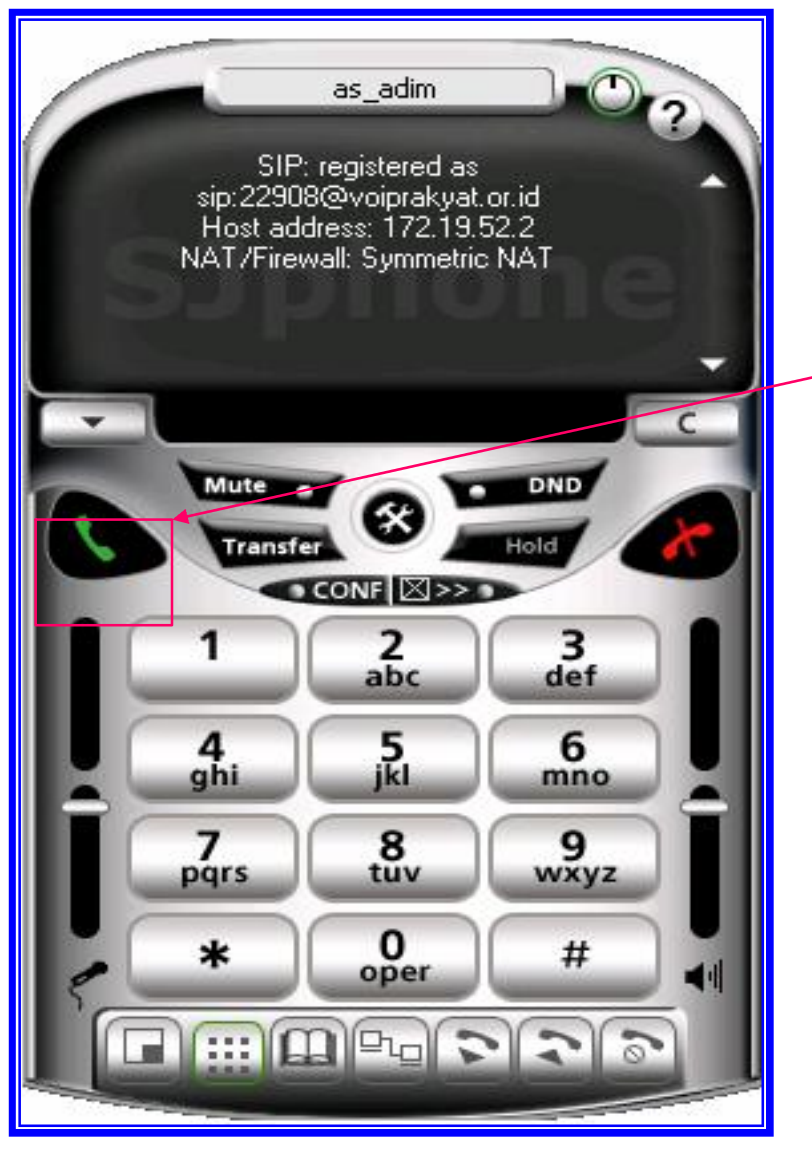

- Kita coba untuk menelepon nomor VoIP lainnya yang telah terdaftar di VoIP Rakyat
- Sebagai contoh, ketikkan 901 atau 921 lalu klik dial
- Jika anda mendengar jawaban maka konfigurasi SJPhone anda sudah benar untuk VoIP Rakyat

## Terima kasih dan selamat mencoba

Kontak :

## Jakarta Centre of ICT Studies http://www.ictcentre.net

JI. Pangkalan Jati II No.B1 Jakarta Timur DKI Jakarta Indonesia 13620 Landline: +62 21 8613027 Fax: +62 21 8618952 VR: 0809 88 ICT Penulis :

- Ahmad Syaiful Adim, SMK 1 Bondowoso, <u>as\_adim@yahoo.com</u>
- Andika Yunianto, SMK Yosonegoro Magetan, andika free88@yahoo.co.id

Editor:

-Sugar, SMK Negeri 1 Tangerang, bridgez1@yahoo.com